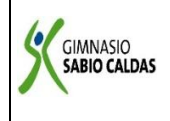

## **GIMNASIO SABIO CALDAS (IED)** Nuestra escuela: una opción para la vida PLAN ESCOLAR NO PRESENCIAL

Código **PENP - 01** Versión 001 Fecha 18/03/2020 Gestión Académica Proceso

| <b>DOCENTE</b> Yudi Adriana Soler Fra                                                                                                    | inco GRADO Sexto                    |  |  |  |  |  |
|----------------------------------------------------------------------------------------------------|-------------------------------------|--|--|--|--|--|
| ASIGNATURA Programación                                                                                                    |                                     |  |  |  |  |  |
| Correo electrónico de<br>contacto                                                                                                    | yudi.soler@sabiocaldas.edu.co*      |  |  |  |  |  |
| Fecha de envío 30 de Marzo                                                                                                    | Fecha de entrega 3 de Abril         |  |  |  |  |  |
| Tiempo de ejecución de la act                                                                                                    | ividad 2 horas                      |  |  |  |  |  |
| TEMA Microsoft Excel                                                                                                    |                                     |  |  |  |  |  |
|                                                                                                    | Contextualización                   |  |  |  |  |  |
| Teniendo en cuenta la realización de la actividad anterior sobre uso de filas y columnas en Microsoft Excel,<br>en esta actividad se va iniciar con la realización de funciones matemáticas sencillas en el programa.                                                                              |                                     |  |  |  |  |  |
| De                                                                                                    | scripción de la actividad sugerida  |  |  |  |  |  |
| <ol> <li>Abrir el programa Microsoft Excel. El cual se encuentra en los programas instalados del paquete de<br/>office.</li> <li>Lee atentamente y sigue el paso a paso para realizar funciones matemáticas en Microsoft Excel.</li> <li>Realiza el ejercicio propuesto por la docente.</li> </ol> |                                     |  |  |  |  |  |
| Web                                                                                                    | grafía/material fotocopiado (Anexo) |  |  |  |  |  |
|                                                                                                    |                                     |  |  |  |  |  |
| Criterios de Evaluación                                                                                                    |                                     |  |  |  |  |  |
| Reconoce y aplica herramientas de Microsoft Excel para la realización de tablas sencillas, calculando funciones matemáticas en Microsoft Excel.                                                                                                    |                                     |  |  |  |  |  |

FUNCIONES MATEMATICAS: SUMA, RESTA, MULTIPLICACIÓN Y DIVISIÓN

PASO 1

|   | А  | В  | С |
|---|----|----|---|
| 1 | 78 | 67 |   |
| 2 | 56 | 67 |   |
| 3 |    |    |   |
| 4 |    |    |   |
| 5 |    |    |   |
| 6 |    |    |   |
| 7 |    |    |   |
| 8 |    |    |   |

PASO 2

|   | А  | В  | С | D        |
|---|----|----|---|----------|
| 1 | 78 | 67 |   | =(A1+B1) |
| 2 | 56 | 67 |   |          |
| 3 |    |    |   |          |
| 4 |    |    |   |          |
| 5 |    |    |   |          |
| б |    |    |   |          |
| 7 |    |    |   |          |

Creamos la fórmula que nos indica la suma de la celda A1 y la celda B1. Damos clic en ENTER e inmediatamente nos da el resultado de la suma de los números.

NOTA: Para realizar resta se realiza el mismo procedimiento con el signo menos (-), para multiplicación el signo (\*) y para división el signo (/).

## ACTIVIDAD PRACTICA

**Ejercicio 1:** Realizar su horario de clase teniendo en cuenta la cantidad de filas y columnas utilizadas en la imagen, en Microsoft Excel. Añadir el relleno deseado para cada asignatura

## ejemplo

|    | A                 | В         | С           | D                   | E        | F           | G           | Н           | 1        | J        |
|----|-------------------|-----------|-------------|---------------------|----------|-------------|-------------|-------------|----------|----------|
| 1  | HORARIO DE CLASES |           |             |                     |          |             |             |             |          |          |
| 3  |                   |           |             |                     |          |             |             |             |          |          |
| 5  |                   |           |             |                     |          |             |             |             |          |          |
| 6  |                   |           |             | LUNES               | MARTES   | MIERCOLES   | JUEVES      | VIERNES     | SABADO   | DOMINGO  |
| 7  |                   | 9:00-10:0 | 9:00-10:00  | Manageria           | Inglés   | Francés     | Lenguaje    | Margaretter | $\times$ | $\times$ |
| 8  | NIC               | ES        | 10:00-11:00 | Matematicas         | Historia | Matemática  | Informática | Matemancas  | $\times$ | $\times$ |
| 9  | IIV               | EL        | 11:00-11:30 | _                   | RECREO   |             |             |             | $\times$ | X        |
| 10 | 5.2               | RG        | 11:30-12:30 | Inglés              | Lenguaje | Historia    | Literatura  | Literatura  | $\ge$    | $\times$ |
| 11 | I.E.              | IA        | 12:30-13:30 | Informática         | Francés  | Informática | Francés     | Inglés      | $\ge$    | $\times$ |
| 12 | 2                 |           | 16:00-17:00 | Educación<br>Física |          |             |             | Educación   | $\geq$   | $\times$ |
| 13 |                   |           | 17:00-18:00 |                     |          |             | /           | Física      | $\geq$   | X        |

**Ejercicio 2:** realiza la siguiente tabla en Excel y soluciona las siguientes operaciones, siguiendo los pasos dados anteriormente para realizar funciones matemáticas.

|    | A         | В      | С      | D       |
|----|-----------|--------|--------|---------|
| 1  | OPERACIÓN | DATO 1 | DATO 2 | TOTALES |
| 2  |           | 25     | 20     |         |
| 3  |           | 25     | 10     |         |
| -4 | RESTA     | 25     | 2      |         |
| 5  |           |        |        |         |
| 6  |           | 30     | 2      |         |
| 7  |           | 30     | 3      |         |
| 8  | PRODUCTO  | 30     | 4      |         |
| 9  |           |        |        |         |
| 10 |           | 40     | 2      | ,       |
| 11 |           | 40     | 4      |         |
| 12 | DIVISION  | 40     | 9      |         |